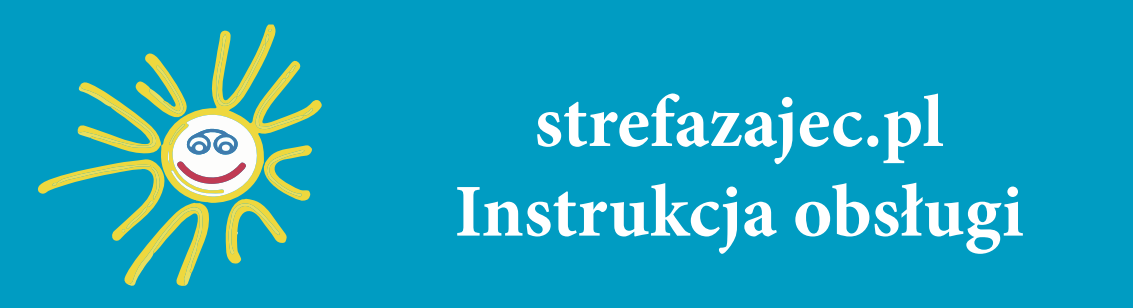

Aby skorzystać z możliwości elektronicznego zapisu na zajęcia w Domu Kultury "Uśmiech" należy założyć konto w portalu strefazajęć.pl

1. Wejdź na stronę www.strefazajec.pl

2. Kliknij "**zaloguj się**". Jeśli chcesz zapisać dziecko na zajęcia utwórz najpierw profil dla siebie, potem dodasz dziecko.

| StrefaZajęć.pl | <b>Q</b> Szukaj | Warszawa | SZUKAJ | Zaloguj się | 🗕 🏶 |
|----------------|-----------------|----------|--------|-------------|-----|
| Lista zajęć    |                 |          |        |             |     |

3. Wpisz wymagane dane w rubryce "**zarejestruj się**" i kliknij przycisk "**zarejestruj się**". Jeżeli masz juz konto to zaloguj się na nie. Właścicielami konta mogą byc jedynie osoby pełnoletnie (czytaj czerwona ramka na rysunku poniżej).

| StrefaZajęć.pl 🔍 Saukaj         | 💡 Podaj swoję lokalizację 🛛 SZUKAJ Zaloguj się 🔶 🚭                                                                                                    |
|---------------------------------|----------------------------------------------------------------------------------------------------|
| Zaloguj sie                     | Zarejestruj się                                                                                                    |
| Login                           | Imię                                                                                                    |
| Hasto                           | Nazwisko                                                                                                    |
|                                 | F-mail (to będzie Twój login)                                                                                                    |
| zaloguj<br>nie pamiętasz hasła? | Hasio                                                                                                    |
| LUB                             | Powtórz hasło                                                                                                    |
| Zaloguj slę przez Facebooka     | Rodzice zapisujący dzieci: najpierw prosimy zarejestrować siebie, a<br>następnie dodać dziecko w swoim profilu. Zarejestrować się może<br>tylko osoba powyżej 18 roku życia                                                                                                    |
|                                 | Oświadczam, że jestem osobą pełnoletnią oraz zapoznałam (em) się i<br>akceptuję <u>Regulamin korzystania z portalu strefazajec.pl</u> . Administratorem<br>Pani/Pana danych osobowych jest GnP spółka z ograniczoną<br>odpowiedzialnością z siedziłą w Blizne Jasińskiego (05 - 082), przy ulicy<br>Kościuszki 23, identytykowana numerami KRS:000043/095,<br>NIP:5222868457, REGON:141172460. Do kontaktu z administratorem<br>danych osobowych służy adres email: wsparcie@biletyna.pl. Zasady<br>przetwarzania danych podane są w <u>Regulaminie korzystania z portalu</u><br>strefazajec.pl oraz zostaną przesłane w e-mailu potwierdzającym utworzenie<br>profilu w strefazajec.pl. |
| No.                             | zarejestruj się                                                                                                    |

4. Po zarejestrowaniu się zostaniesz przeniesiony na swój profil

| StrefaZajęć.pl 🔍 Szukaj                                                                                      |                                                                                                    | Podaj swoją | lokalizację SZUKAJ | Moje konto   Wyloguj się | - 🏶 |
|----------------------------------------------------------------------------------------------------|----------------------------------------------------------------------------------------------------|-------------|--------------------|--------------------------|-----|
| Pavet K       40 lat i 8 miesięcy (zalogowa         • edytuj profi       pobierz dane osobowe       10 profi | Paweł K<br>F-mail<br>pawel@<br>Telefon<br>66<br>Rok i miesiąc urodzenia<br>1979-01<br>Id profilu<br>97544<br>rowy profil dziecka | e<br>@      | com.pl)            |                          |     |
|                                                                                                    | brak przypisanycł                                                                                                    |             |                    |                          |     |

5. Możesz teraz dodać dziecko do swojego profilu.

| StrefaZajęć.pl 🔍 Szukaj                                | 💡 Podaj svojg lokslizacje SZUKAJ Moje konto   Wyłoguj się 🔶 🎕 |
|--------------------------------------------------------|---------------------------------------------------------------|
| Moja streta zajęć 🕨 Nowy profil dziecka                |                                                               |
|                                                        |                                                               |
| Tworzenie no                                           | owego profilu dziecka                                         |
| Dane kontaktowe                                        | Adres zamieszkania                                            |
| Imię                                                   | Ulica i numer domu                                            |
| Nazwisko                                               | Kod pocztowy                                                  |
| ĸ                                                      |                                                               |
| Rok i miesiąc urodzenia w formacie 1992-10             | Miasto                                                        |
| Płeć<br>© mężczyzna<br>® kobieta<br>Telefon kontaktowy |                                                               |
|                                                        |                                                               |
| Kontaktowy adres e-mail                                |                                                               |
|                                                        | zapisz                                                        |

6. Wybieramy "+ nowy profil dziecka" i wypełniamy wymagane dane. Na koniec klikamy "zapisz".

Dodane dzieci pojawią się poniżej danych właściciela konta.

| StrefaZajęć.pl Q Szukaj                                                                                       |                                                                                                    | 👂 Podaj swoją lokalizację | SZUKAJ Moje konto   Wyloguj się | € ₩ |
|----------------------------------------------------------------------------------------------------|----------------------------------------------------------------------------------------------------|---------------------------|---------------------------------|-----|
| Pawet K       40 lat i 8 miesięcy (zalogowa         • edytuj profi       • pobierz dane osobowe       • profi | Paweł K<br>E-mail<br>paweł@<br>Telefon<br>66<br>Rok i miesiąc urodzenia<br>1979-01<br>kid profilu<br>97544<br>I nowy profil dziecka<br>my)<br>fibr: 97544 | ĝ com.pl)                 |                                 |     |
|                                                                                                    | brak przypisanych za                                                                                                    |                           |                                 |     |
| Antek K 5 lat i 9 miesięcy (konto człor<br>Pedytuj profil Poblerz dane osobowe ID pro                         | nka rodziny)<br>filu: 97545                                                                                                    |                           |                                 |     |
|                                                                                                    | brak przypisanych ża                                                                                                    |                           |                                 |     |
| Agnieszka K 1 rok (konto członka rod<br>Zedytuj profi Dobierz dane osobowe 10 pro                             | Iziny)<br>Inlu: 97549                                                                                                    |                           |                                 |     |

## Zapisywanie na zajęcia

1. Wyszukujemy interesujące nas zajęcia wpisując ich nazwę lub lokalizację np. Ożarów Mazowiecki. Po kliknięciu "**szukaj**" pojawi się lista zajęć.

| StrefaZaj                                      | ęć.pl 🔍 | szukaj                  |                                                                                                    | Ożarów Mazowiecki | <b>SZUKAJ</b> | Moje konto   Wyloguj się | - 🕀        |
|------------------------------------------------|---------|-------------------------|----------------------------------------------------------------------------------------------------|-------------------|---------------|--------------------------|------------|
| Lista zajęć                                    |         |                         |                                                                                                    |                   |               |                          |            |
| Filtry<br>Typ<br>kursy<br>warsztaty<br>kolonie | WYCZYŚĆ | Protect and information | Ożarowski Klub Mam<br>Inne ) inne<br>♥ Dom Kultury Uśmiech, Ożarów<br>➡ 04.09.2019 24.06.2020<br>♥ od 6 miesięcy do 3 lat | v Mazowiecki      |               | 7:                       | 1<br>upisz |
| Kategoria                                      |         |                         |                                                                                                    |                   |               |                          | 1          |

Klikając na wybrane zajęcia zobaczymy krótki opis zajęć, ilość wolnych miejsc, kto jest organizatorem zajęć, gdzie i kiedy odbędą się najbliższe zajęcia.

|                                                             |                       |                                   | Ożaro                | owski I                                                      | Klub N                                                     | 1am                                                                                                    | 🗯 Lubię to! 0 🛛 Udostępnij                                                                                |
|-------------------------------------------------------------|-----------------------|-----------------------------------|----------------------|--------------------------------------------------------------|------------------------------------------------------------|----------------------------------------------------------------------------------------------------|----------------------------------------------------------------------------------------------------|
| Dane podstaw                                                | owe                   |                                   | c                    | Opis                                                         |                                                            |                                                                                                    |                                                                                                    |
| Data rozpoczęcia<br>Data zakończenia<br>Organizator<br>Turn | 04.09<br>24.06<br>Dom | 7.2019<br>5.2020<br>Kultury Uśmie | c<br>r<br>hch V<br>s | Džarowski Kli<br>ozwojowe pr<br>Vśród propoz<br>potkania poz | ub Mam to j<br>owadzone j<br>zycji znajduj<br>cwalające na | projekt dla rodziców z dziećmi do 3 r.ż. Ożarowski Klub<br>przez ekspertów w swolch dziedzinach oraz przestrzeń<br>g się zajęcia umuzykalniające, rozwijające zmysły, różr<br>wymianę doświadczeń i wspólne spędzanie czasu. | Mam kreuje zajęcia edukacyjne i<br>do integracji dzieci i rodziców.<br>orodne warsztaty, wykłady, a także |
| Kategoria<br>Liczba uczestników<br>Wolnych miejsc           | inne)<br>0<br>70      | Inne                              |                      | Džarowski Kli<br>Džarów Mazo<br>iotwierdzając                | ub Mam Jest<br>wiecki cena<br>cego rozliczi                | u współfinansowany z budżetu Gmlny Ożarów Mazowi<br>w zajęć to 50 zł miesięcznie. Cena będzie zaktualizowar<br>enie podatku za 2018 rok w US Warszawa Bielany                                                                | ecki. Dla mieszkańców gmlny<br>a po okazaniu dowodu                                                       |
| Wiek do                                                     | 6 mie<br>3 lat        | sięcy                             |                      |                                                              |                                                            |                                                                                                    |                                                                                                    |
| Lalvaia                                                     |                       | Zupsz                             |                      |                                                              |                                                            |                                                                                                    |                                                                                                    |
| Lekcje                                                      |                       |                                   |                      |                                                              |                                                            |                                                                                                    |                                                                                                    |
|                                                             | Drień                 | Godzina                           | Czas trwania         | Temat                                                        | Grupa                                                      | Sala                                                                                                    | Miasto                                                                                                    |

2. Przy wybranych zajęciach klikamy przycisk "zapisz"

3. Pojawia się lista z nazwiskami: własciciela konta oraz dzieci które są do konta dodane. Na zajęcia możemy zapisać wyłącznie osobę która spełnia wymogi np. wiekowe. Przykład: Na zajęcia "Ożarowski Klub Mam" można zapisać dzieci w przedziale wiekowym od 6 miesięcy do 3 lat. Tylko dziecko, które spełnia te kryteria, może zostać zapisane na zajęcia. Klikamy przy jego nazwisku przycisk **"zapisz".** 

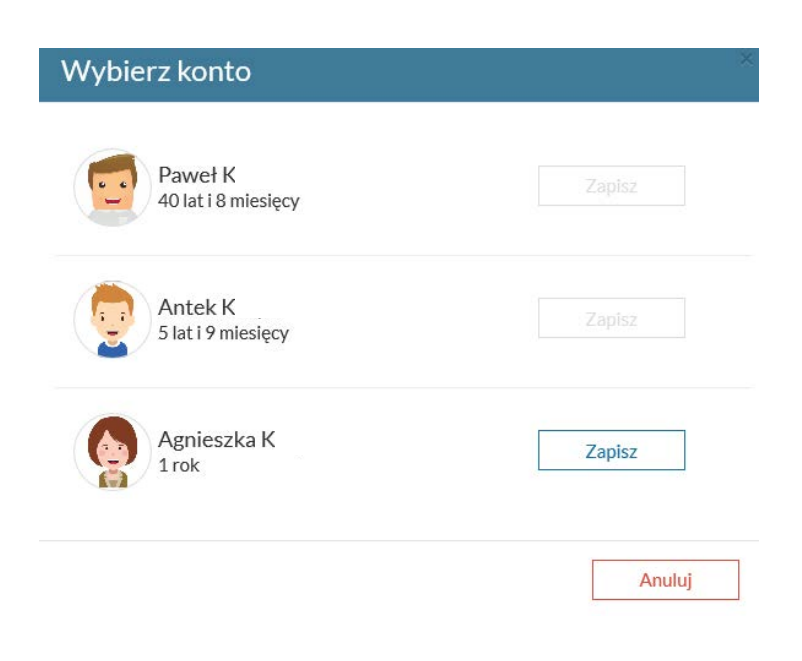

Przy nazwisku dziecka pojawi się napis "oczekuje na akceptację".

| Nazwa kursu        | Grupa | Miejsce             | Start      | Status                   | Akcje    |                   |
|--------------------|-------|---------------------|------------|--------------------------|----------|-------------------|
| Ożarowski Klub Mam |       | Dom Kultury Uśmiech | 04.09.2019 | Oczekujące na akceptację | <b>B</b> | anuluj zgłoszenie |

Oznacza to że organizator zajęć musi zaakceptować zgłoszenie.

| Grupa | Miejsce             | Start                                | Status                                             | Akcje                                                                                          |                                                                                                    |
|-------|---------------------|--------------------------------------|----------------------------------------------------|------------------------------------------------------------------------------------------------|----------------------------------------------------------------------------------------------------|
|       | Dom Kultury Uśmiech | 04.09.2019                           | O zapisany                                         | Ľ                                                                                              | opłaty / szczegóły                                                                                                    |
|       | Grupa               | Grupa Miejsce<br>Dom Kultury Uśmiech | Grupa Miejsce Start Dom Kultury Uśmiech 04.09.2019 | Grupa     Miejsce     Start     Status       Dom Kultury Uśmiech     04.09.2019     © zapisany | Grupa     Miejsce     Start     Status     Akcje       Dom Kultury Uśmiech     04.09.2019     © zapisany <ul> <li></li></ul> |

Po zaakceptowaniu uczestnika status zmieni się na "**zapisany**". Pojawi się też przycisk "**opłaty/szczegóły**". Po kliknięciu w przycisk "**opłaty/szczegóły**" pojawi się informacja o przyszłych opłatach (czarne cyfry), o tych które zostały już dokonane (zielone cyfry) i takich które są zaległe (czerwone cyfry).

| Data należności | Kwota należności | Zapłacono | Do zapłat |
|-----------------|------------------|-----------|-----------|
| 2019-09-04      | 80,00 zł         | 0,00 zt   | 80,00     |
| 2019-10-04      | 80,00 zł         | 0,00 zł   | 80,00     |
| 2019 11 04      | 80,00 zł         | 0,00 zł   | 80,00     |
| 2019-12-04      | 80,00 zł         | 0,00 zł   | 80,00     |
| 2020-01-04      | 80,00 zł         | 0,00 zł   | 80,00     |
| 2020 02 04      | 80,00 zł         | 0,00 zł   | 80,00     |
| 2020-03-04      | 80,00 zł         | 0,00 zł   | 80,00     |
| 2020-04-04      | 80,00 zł         | 0,00 zł   | 80,00     |
| 2020-05-04      | 80,00 zł         | 0,00 zł   | 80,00     |
| 2020-06-04      | 80,00 zł         | 0.00 zł   | 80,00     |

Wkrótce udostępnimy możliwość dokonania opłaty bezpośrednio z poziomu konta uczestnika zajęć za pomocą szybkich płatności online.

Wszelkie pytania techniczne związane z założeniem konta, rejestracją lub zapisami proszę kierować na adres p.krupa@dkusmiech.eu